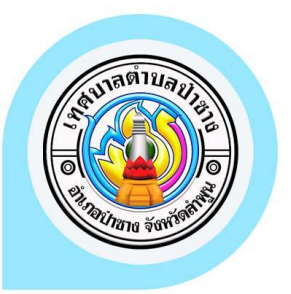

## คู่มือการใช้งานระบบ E–SERVICE เทศบาลตำบลป่าซาง

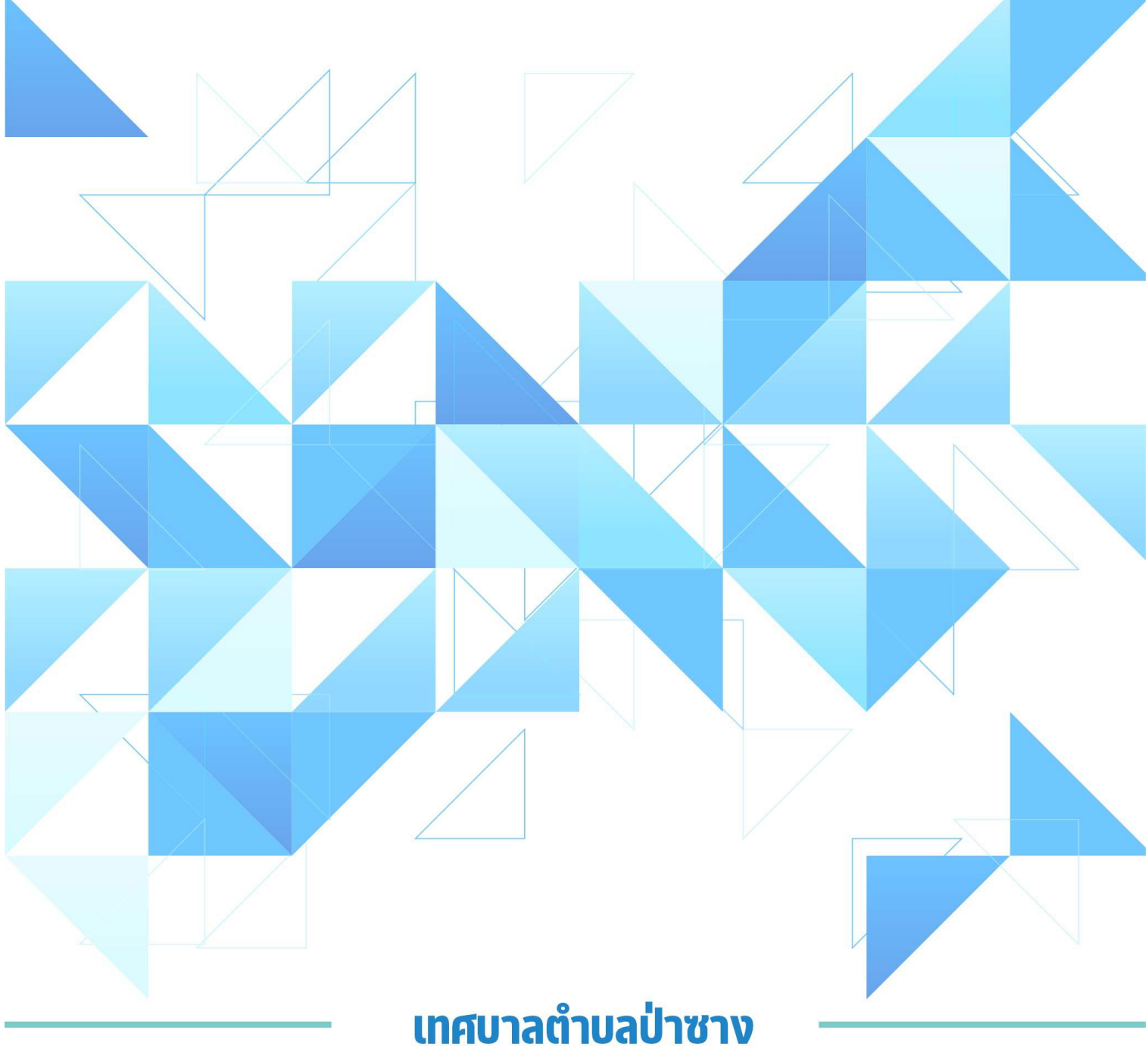

อำเภอป่าซาง จังหวัดลำพูน

## ดู่มือการใช้งานระบบ E-service

## สำหรับประชาชน

- การแจ้งคำร้อง
  - ดลิก เพื่อเข้าสู่หน้าเว็บไซต์หลัก

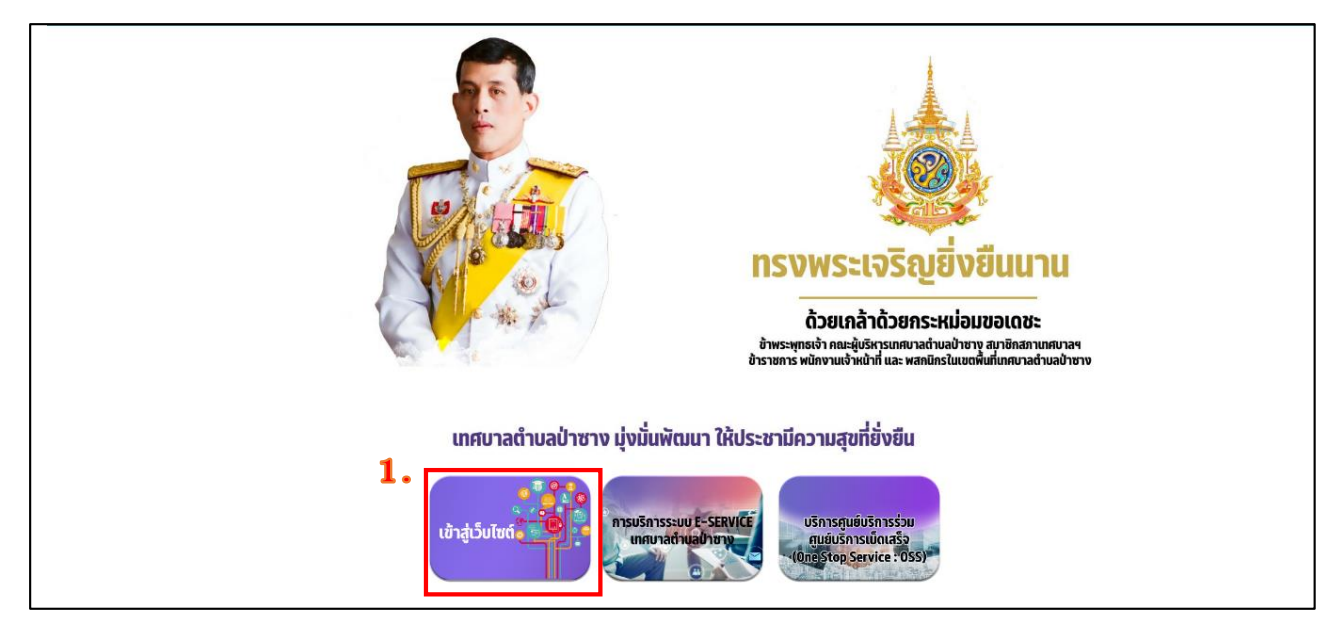

 เมื่อเข้าสู่หน้าเว็บไซต์หลัก ให้เลื่อนลงแล้วสังเกตด้านซ้ายมือ ให้กดเลือกแบธนเนอร์ "การบริการธะบบ E-service เทศบาลตำบลป่าซาง"

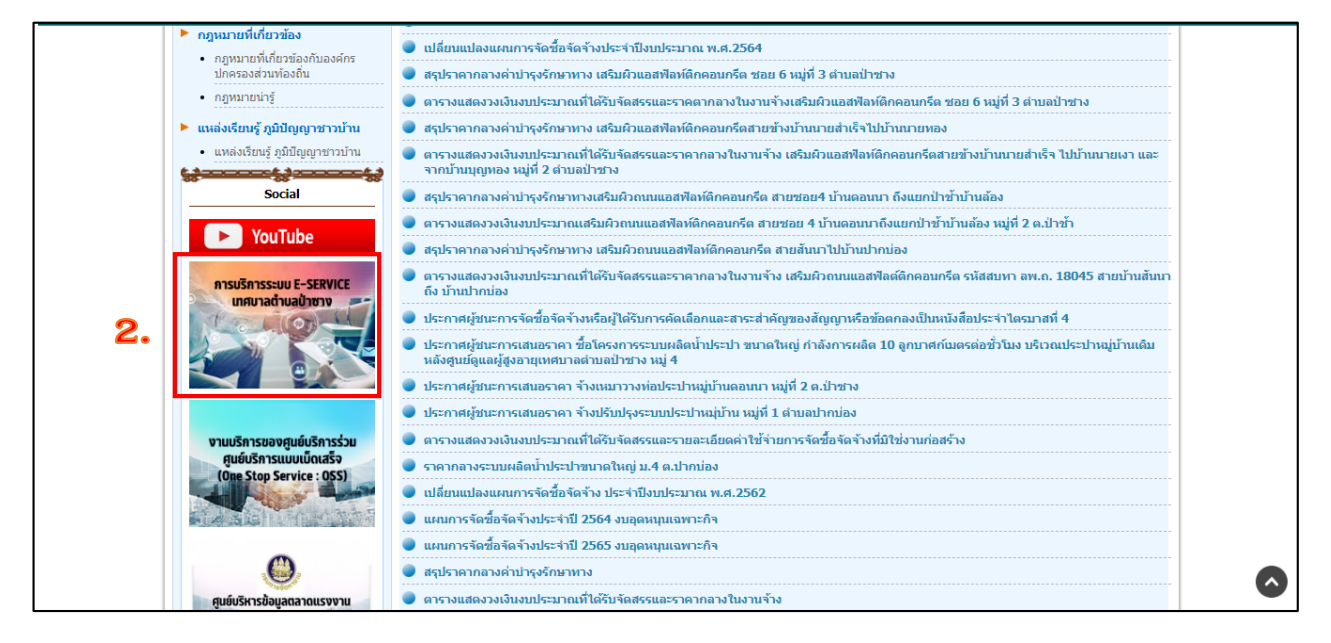

 เข้าสู่หน้า ระบบยื่นดำขอรับบริการผ่านช่องทางออนไลน์ กดเลือกเลือกดำร้องที่จะแจ้งรับบริการ

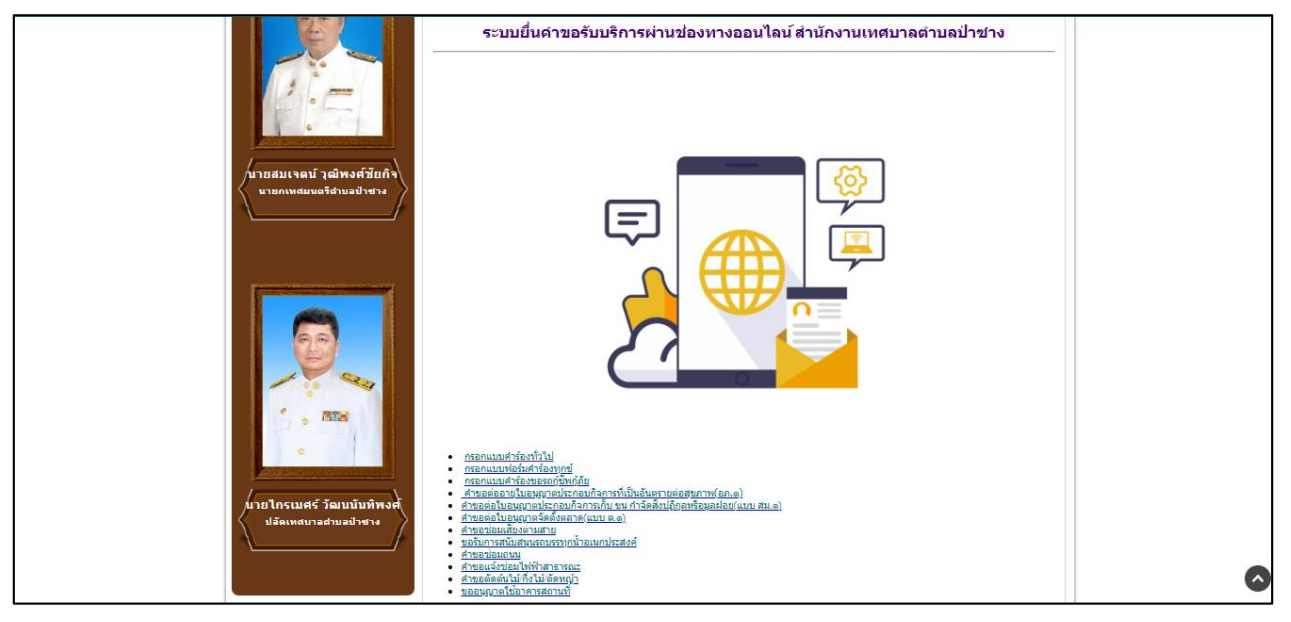

4. กรอกข้อมูลต่าง ๆ ให้ครบก้วนทุกช่อง หากมีรูปภาพสามารถแนบรูปภาพได้

|   | วันที่ยื่นคำขอรับบริการ *<br>วันที<br>mm/dd/yyyy ⊟ื               |  |
|---|-------------------------------------------------------------------|--|
|   | ระบุชื่อ-นามสกุล (ผู้ยื่นคำร้อง) *<br>ศาตอบของคุณ                 |  |
|   | ระบุที่อยู่ (ผู้ยื่นคำร้อง) *<br>ศาตอบของคุณ                      |  |
| p | หมายเลขโทรศัพท์ที่สามารถติดต่อได้(ผู้ยื่นคำร้อง) *<br>คำตอบของคุณ |  |

5. เมื่อกดแจ้งคำธ้องเสธ็จจะมีหน้าต่าง ยืนยันกาธแจ้งคำธ้อง

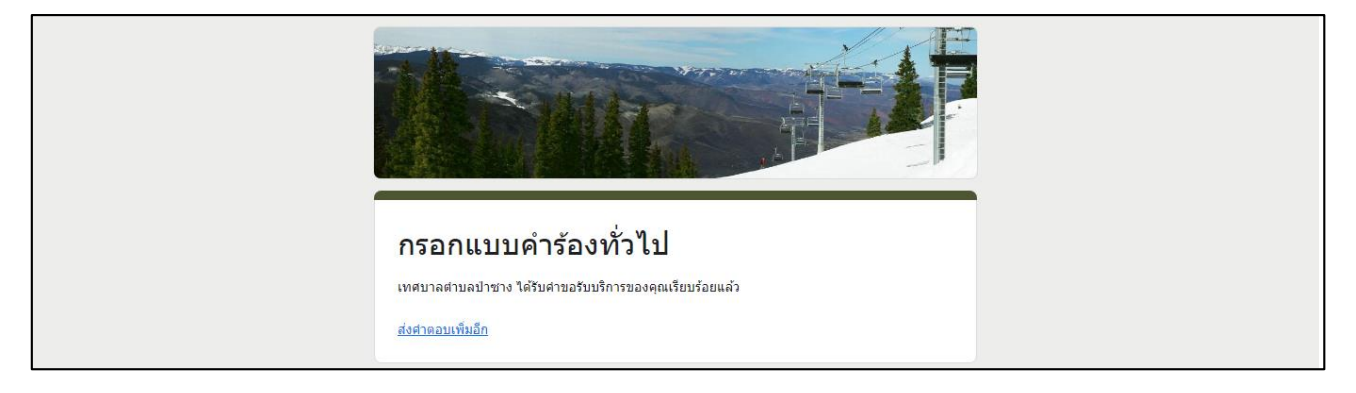